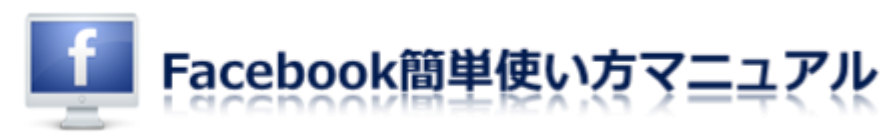

# フェイスブックの新規登録方法

フェイスブックはアメリカで作られ、世界中で利用されているグローバルな SNS(ソーシャル・ネットワーキング・サービス)です。

リアルさを重視した SNS なので、実名登録することが規約で義務付けられています。

登録後に設定できる部分は後回しにした、超簡単な登録方法をご案内させて頂きますので参 考にしてみて下さい。

#### >>まずはフェイスブックへアクセス!

### STEP.1

| facebook                                            | メールアドレス         パスワード           ログインしたままにする         パスワードを忘れた場合はこちら |  |  |
|-----------------------------------------------------|---------------------------------------------------------------------|--|--|
| Facebookを使うと、友達や同僚、同級生、仲間<br>たちとつながりを深められます。ケータイ、スマ | アカウント登録<br>情報の公開範囲は設定で管理できて安心です。                                    |  |  |
| ートフォンからもアクセスできます。                                   | 姓 (ローマ李):                                                           |  |  |
|                                                     | 名 (ローマ李):                                                           |  |  |
|                                                     | メールアドレス:                                                            |  |  |
|                                                     | メールを再入力:                                                            |  |  |
|                                                     | 新しいパスワード:                                                           |  |  |
|                                                     | 性別:性別を選択: 💌                                                         |  |  |
|                                                     | 生年月日: 年: ■ 月: ■ 日: ■<br>年年月日を入力していただく理由                             |  |  |
|                                                     | アカウント登録                                                             |  |  |
|                                                     | 著名人、バンド、ビジネスのためにFacebookページを作成                                      |  |  |

アカウント登録画面に、**ローマ字で名前、メールアドレス、パスワード、生年月日**を入力し、 「**アカウント登録**」をクリック。

# STEP.2

| facebook                                            | メールアドレス パスワード<br>ログインしたままにする パスワードを忘れた場合はこちら                                                       |  |  |
|-----------------------------------------------------|----------------------------------------------------------------------------------------------------|--|--|
| Facebookを使うと、友達や同僚、同級生、仲間<br>たちとつながりを深められます。ケータイ、スマ | <b>アカウント登録</b><br>情報の公開範囲は設定で管理できて安心です。                                                            |  |  |
| ートフォンからもアクセスできます。                                   | セキュリティチェック<br>下の2つの言葉をスペースで回切って入力してください。<br>下のテキストが読めない場合は、別の単語を表示するか、倉声によるセキュリテ<br>ィチェックをご利用ください。 |  |  |
|                                                     | regidits protection                                                                                |  |  |
|                                                     | 上に表示されている文字:<br>■<br>単語を見る<br>■<br>27かつント登録                                                        |  |  |
|                                                     | (強絶)ボタンをクリックすると、利用機的改よびプライバシーポリシーに再業することになります。<br>す。                                               |  |  |

### 表示されている単語を枠内に入力し、「アカウント登録」をクリック。

※もし単語がわかりづらい場合は、「別の単語を表示」という青い文字のところをクリック すると、別の単語が出てきます。

#### STEP.3

| facebook 🛝 💷 🛞 | 扶政                                                                           | Q.                                                                               |           | アカウント・ |
|----------------|------------------------------------------------------------------------------|----------------------------------------------------------------------------------|-----------|--------|
|                | ステップ1<br>2月1日日 ステップ2<br>2月1日日 日本 日本 日本 日本 日本 日本 日本 日本 日本 日本 日本 日本 日          | ステップ3<br>プロフィール原則 プロフィール写真                                                       |           |        |
|                | すでにFacebookを利用し<br>たくさんの知道がすでにFacebookを<br>ているメールアカウントのアドレス(<br>単に探すことができます。 | <b>ている友達を探しましよう</b><br>利用しています。YahoolメールやGmailなど、普<br>戦から、すでにFacebookを利用している知り合い | 2使っ<br>を留 |        |
|                | Windows Live Hotmail<br>メールアドレス:                                             | 友達を検索                                                                            |           |        |
|                | S skype                                                                      |                                                                                  | 知り合いを検索   |        |
|                | ── その他のメールサービス                                                               |                                                                                  | 知り合いを検索   |        |
|                |                                                                              |                                                                                  | スキップ      |        |
|                |                                                                              |                                                                                  |           |        |

この画面はそのまま「**スキップ**」をクリック。

## STEP.4

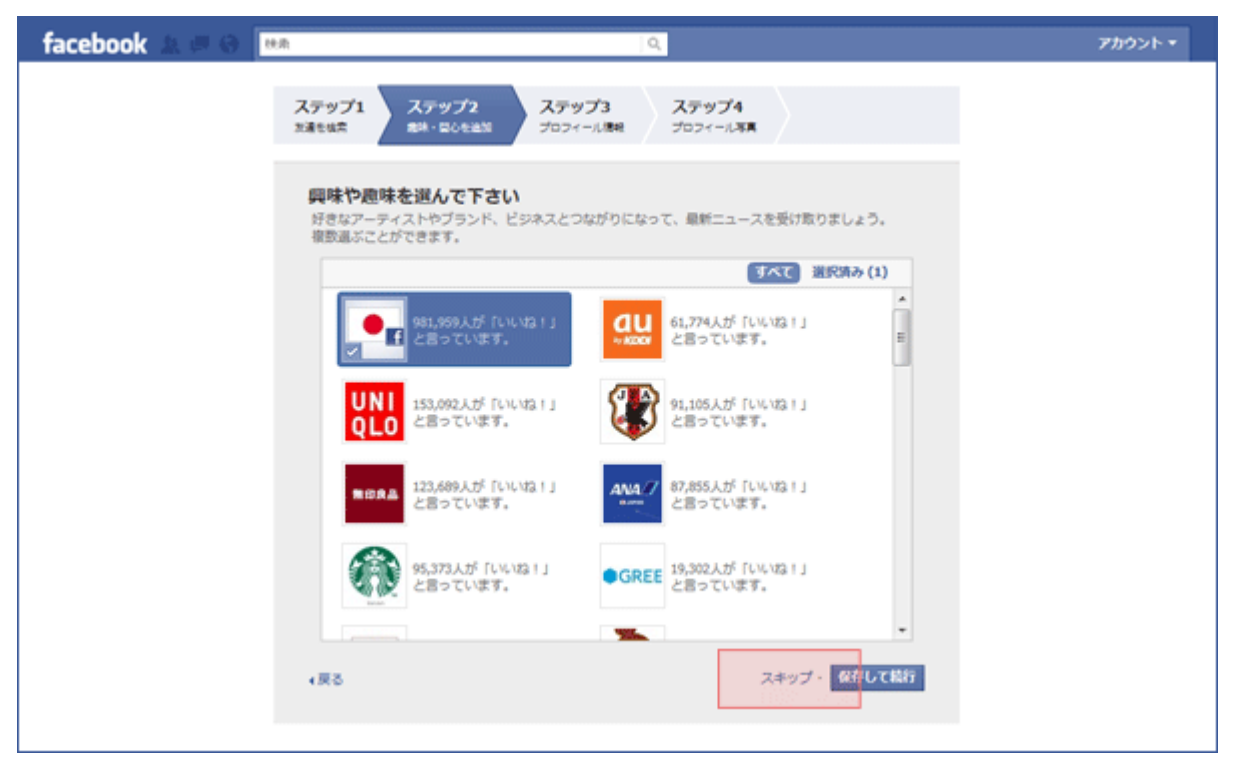

ここも何も選ばず「スキップ」でも OK。(登録が済んでから色々設定できます)

## STEP.5

| facebook 🙏 💷 🛞 🛤 | ٩                                                            | アカウント・ |
|------------------|--------------------------------------------------------------|--------|
| ステップ1<br>20週刊版章  | ステップ2<br>素味・型心を通知<br>ステップ3<br>プロフィール活用<br>プロフィール活用           |        |
| プロフィー<br>学歴と問題の2 | ール情報を入力<br>公開範囲は後はど変更できます。正確な情報を入力ください。                      |        |
|                  | ローマ学表記: 6 姓 (1993年) 1997年1997年1997年1997年1997年1997年1997年1997  |        |
| ð                | sなたの姓名(漢字): 姓 名山田 水部<br>堆名を日本語で入力してください。                     |        |
| 8                | はたの姓名(カナ): セイ メイタマダ タロウ<br>姓名モロネ語で入力してくたさい。                  |        |
|                  | 高校:                                                          |        |
| 大学               | <ul> <li>・ 専門学校:</li> <li>もしくは:大学名一覧から選択(日本の大学のみ)</li> </ul> |        |
|                  | 警察先:<br>もしくは:企業名一覧から選択(主な日本企業のみ)                             |        |
|                  |                                                              |        |
| る間を              | スキップ・保存して執行                                                  |        |
|                  |                                                              |        |

ここも何も入力せず「**スキップ**」でも OK。(登録が済んでから色々設定できます) ※「ローマ字表記」の部分は自動的に登録した自分の名前が表示されています。「漢字」と 「カナ」には入力例として「山田太郎」と名前が出ていますが、ここは無視しても OK。(山 田太郎で登録されてしまうわけではありませんので、そのままスキップしても大丈夫です。)

#### **STEP.6**

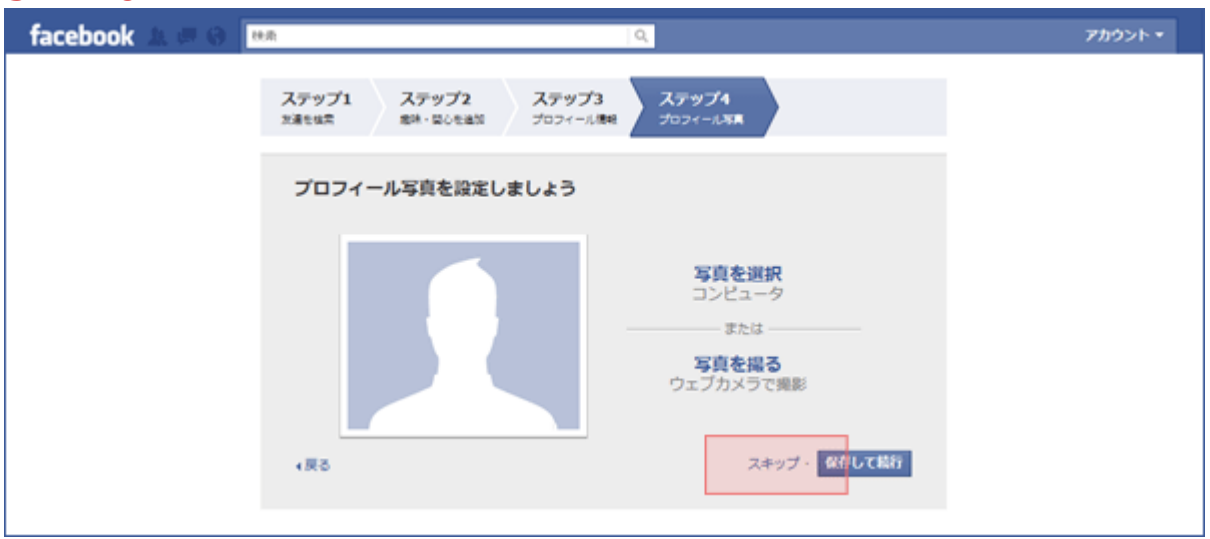

ここも特に設定せず「**スキップ**」でも OK。 (登録が済んでからじっくりいい写真を選びましょう)

# STEP.7

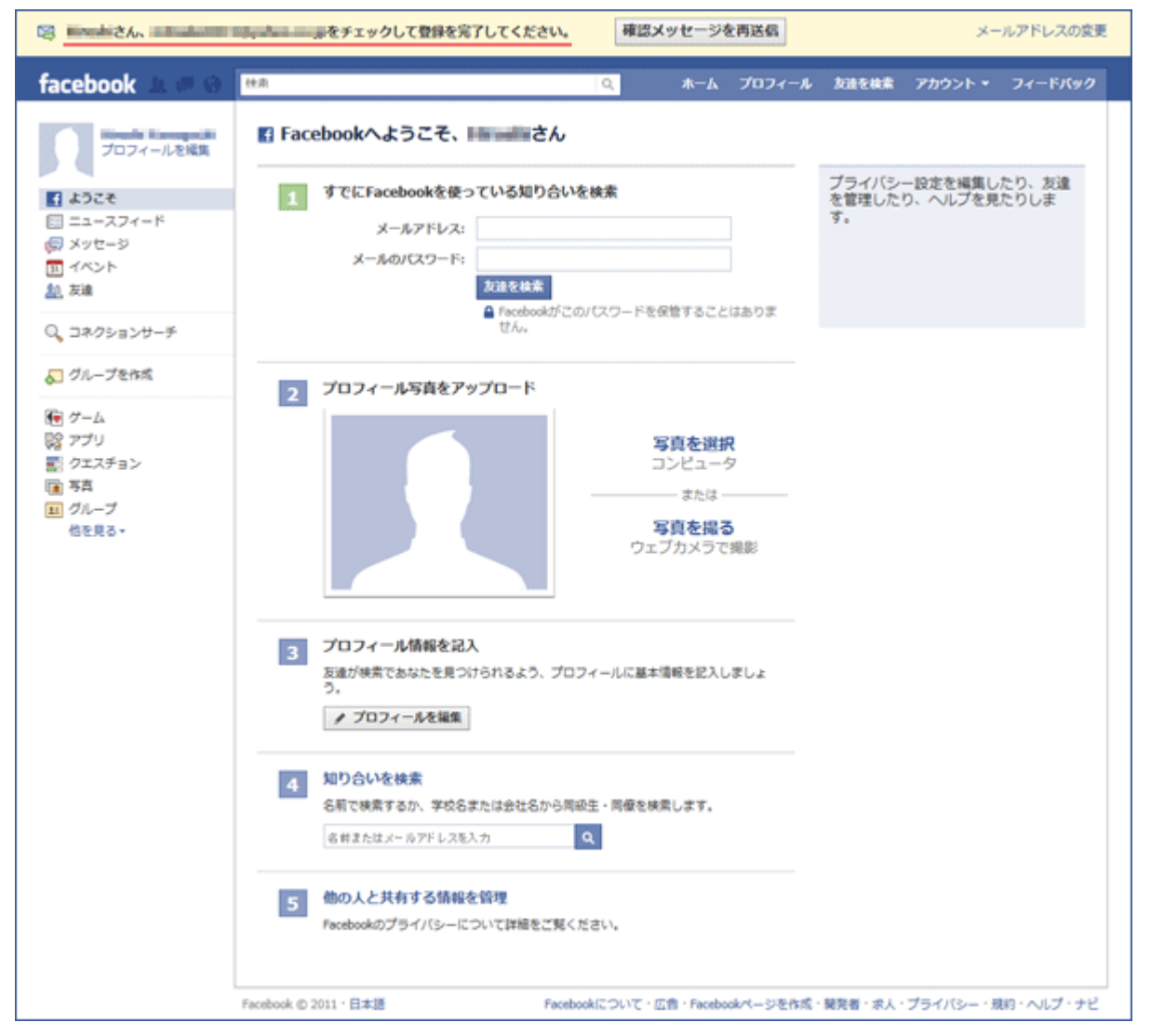

この画面が出てきたらあと一歩です!

画面一番上に「〇〇さん、メールをチェックして登録を完了してください。」というメッセ ージが表示されますので、一番最初に登録した自分のメール受信ボックスの中で、

#### フェイスブックから届いているメールを開いて下さい。

### STEP.8

| facebook                                                                                           |           |
|----------------------------------------------------------------------------------------------------|-----------|
| こんにちは、<br>登録プロセスを完了するには、下のURLをクリックしてください。<br>http://www.facebook.com/<br>確認コードが必要な場合はこちらを入力してください: | こちらからスタート |
| Facebook へようこそ!                                                                                    |           |
| Facebookチーム                                                                                        |           |

メールを開くとこのようなメッセージが届いていますので、「登録を完了」をクリックすれ ば完了です!